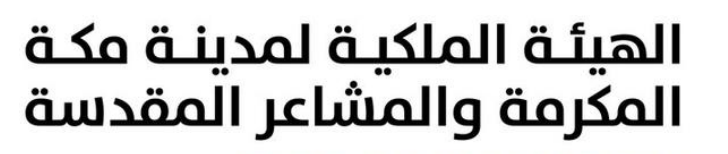

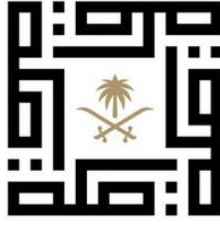

ROYAL COMMISSION FOR MAKKAH CITY AND HOLY SITES

**User Manual** 

**Vendors Registration** 

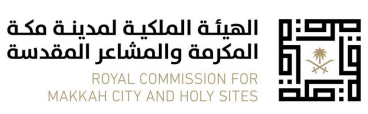

## **RCMC Website**

**Vendors Registration** 

Ver. 1.0

## 1. Apply for registration

**Step1:** Click this <u>link</u> to access the vendors registration page in RCMC website. Or click vendors registration under about RCMC on the website.

| تواصل معنا 📿                                                                                                    |                    |                      |                      |                 |                         |                 | 🖸 in У 🗹                                                                                                    |  |
|----------------------------------------------------------------------------------------------------|--------------------|----------------------|----------------------|-----------------|-------------------------|-----------------|----------------------------------------------------------------------------------------------------|--|
| التواصل الإعلامي                                                                                                    | المركز العاح للنقل | مركز الإدارة الشاملة | البرامج الاستراتيجية | نظمة والتشريعات | عن الهيئة الملكية ◄ الأ | الرئيسية        | الهيئة الملكية لمدينة مكة<br>المكرمة والمشاعر المقدسة<br>Royac Commission<br>MARKAH CITY AND HOLY SITES                                                                                                |  |
|                                                                                                    |                    |                      |                      |                 |                         |                 | الرئيسية > الموربين                                                                                                    |  |
| ترحب الهيئة الملكية لمدينة مكة المكرمة والمشاعر المقدسة بالشركات والمؤسسات التي ترغب في التسجيل في قائمة موردين الهيئة الملكية<br>المعتمدين، في حال رغبتكم بالتسجيل، الرجاء استكمال المتطلبات من خلال الضغط على "تسجيل / Registeration".<br>نود التنويه ان إكمال عملية التسجيل عبر هذه المنصة لا يضمن حصول الشركة او المؤسسة على أعمال من الهيئة الملكية لمدينة مكة المكرمة<br>والمشاعر المقدسة ولا يمنحها حالة "مؤهل"حيث أن التسجيل هو خطوة اولية من عمليات التأهيل.<br>Registeration |                    |                      |                      |                 |                         |                 |                                                                                                    |  |
| Step 2: Cli                                                                                                    | ck registra        | tion to ope          | n the form.          | (You car        | change the f            | orm lang        | guage by clicking the                                                                                                    |  |
| button Registration in English/اللانتقال الى اللغة العربية/button Registration in English                                                                                                    |                    |                      |                      |                 |                         |                 |                                                                                                    |  |
| Registratio                                                                                                    | on in English      |                      |                      |                 | ول                      | هد / المقا      | معلومات المورد / المتع                                                                                                    |  |
|                                                                                                    |                    |                      | جل التجاري *         | رقم الس         |                         | السجل التجاري ) | الاسم الكامل للمنظمة (كما هو في ا                                                                                                    |  |
|                                                                                                    |                    |                      |                      |                 |                         |                 |                                                                                                    |  |
|                                                                                                    |                    |                      | نتهاء *              | تاريخ الان      |                         |                 | تاريخ الإصدار *                                                                                                    |  |
|                                                                                                    |                    |                      | mm / dd /            | /уууу           |                         |                 | mm / dd / yyyy                                                                                                    |  |
|                                                                                                    |                    |                      | ركة *                | نوع الش         |                         |                 | صادر من *                                                                                                    |  |
| -                                                                                                    |                    |                      |                      | محلي            |                         |                 |                                                                                                    |  |
|                                                                                                    |                    |                      |                      |                 |                         | عامة والفعاليات | نشاط الشركة *<br>خدمات استشارية<br>خدمات التأمين<br>تقنية المعلومات<br>خدمات السفر وتأجير المركبات<br>التسويق والتواصل والعلاقات الع<br>التشغيل والصيانة<br>لإنشاءات العامة<br>لاريدات<br>أخرى<br>أخرى |  |

| الهيئة الملكية لمدينة مكة<br>المكرمة والمشاعر المقدسة | RCMC Website      |                |                        |  |
|-------------------------------------------------------|-------------------|----------------|------------------------|--|
| ROYAL COMMISSION FOR MAKKAH CITY AND HOLY SITES       | Vendors Registra  | tion           | Ver. 1.0               |  |
|                                                       |                   |                | عنوان الشركة           |  |
|                                                       |                   |                | 1- معلومات الجهة       |  |
|                                                       | الدولة *          |                | رقم الهاتف *           |  |
|                                                       |                   |                |                        |  |
|                                                       | الشارع *          | المدينة *      |                        |  |
|                                                       | الرمز البريدي *   | صندوق البريد * |                        |  |
|                                                       |                   |                |                        |  |
|                                                       | الموقع الإلكتروني | رقم الفاكس     |                        |  |
|                                                       |                   |                |                        |  |
|                                                       |                   |                | 2-معلومات مدير العلاقة |  |
|                                                       | المسمى الوظيفي *  |                | الاسم *                |  |
|                                                       |                   |                |                        |  |
|                                                       | رقم الجوال *      |                | رقم الهاتف *           |  |
|                                                       | رقم الفاكس        |                | البريد الإلكتروني *    |  |
|                                                       |                   |                |                        |  |

| نـة مكـة<br>مقدسة | الهيئة الملكية لمدي الملكية لمدي المدي المدي المكرمة والمشاعر ال |                                                                       | RCMC Website                             |                                                                                                    |                                                                                     |                                      |  |
|-------------------|------------------------------------------------------------------|-----------------------------------------------------------------------|------------------------------------------|----------------------------------------------------------------------------------------------------|-------------------------------------------------------------------------------------|--------------------------------------|--|
| MAK               | ROYAL COMMISSION FOR<br>KAH CITY AND HOLY SITES                  | Vendo                                                                 | lors Registration                        |                                                                                                    | Ver. 1.0                                                                            |                                      |  |
|                   |                                                                  | I                                                                     |                                          | I                                                                                                    |                                                                                     |                                      |  |
|                   |                                                                  |                                                                       |                                          |                                                                                                    | ا<br>لف : 50 ميجا                                                                   | <b>المرضقات</b><br>أقصى حجم للما     |  |
|                   |                                                                  | ن / شهادات مهنية                                                      | مستندات أخرى                             |                                                                                                    | ة (إلزامي <mark>) *</mark>                                                          | الأوراق الثوبتية                     |  |
|                   |                                                                  | No files selected.                                                    | Browse                                   |                                                                                                    | No files selected.                                                                  | Browse                               |  |
|                   | سر: اعتمادات ISO وغیرها                                          | للشركة وتشمل على سبيل المثال لا الحح                                  | الشهادات المهنية                         | الشهادات النظامية للشركة وتشمل على سبيل المثال لا الحصر: السجل التجاري، شهادة ضريبة القيمة<br>المضافة، شهادة الزكاة والدخل، وشهادة السعودة |                                                                                     |                                      |  |
|                   |                                                                  |                                                                       |                                          |                                                                                                    | والخبرات *                                                                          | ملف الشركة و                         |  |
|                   |                                                                  |                                                                       |                                          |                                                                                                    | No files selected.                                                                  | Browse                               |  |
|                   |                                                                  |                                                                       |                                          | ريع المنفذة، الهيكل التنظيمي                                                                                                    | عل على سبيل المثال لا الحصر الخبرات، قائمة المشا<br>ن المعلومات                     | ملف الشركة ويشد<br>للشركة، وغيرها مر |  |
|                   |                                                                  |                                                                       |                                          |                                                                                                    |                                                                                     | الإقرار                              |  |
|                   | ع على المستندات المتعلقة بتلك<br>ل بمصادر تلك المعلومات.         | ة بزيارات مفاجئة لمكاتبنا والاطلا<br>تراه، ويحق للهيئة الملكية الاتصا | فيام الهيئة الملكين<br>المقابلات مع من ا | صحيحة وكاملة، ونوافق على ة<br>, قمنا أو نقوم بتنفيذها، وإجراء ا                                                                            | ان جميع المعلومات والأرقاح المدونة أعلاه<br>ت والأرقام، وزيارة أصحاب المشروعات التي | نقر نحن بأ<br>المعلومان              |  |
|                   |                                                                  |                                                                       | جيل                                      | تس                                                                                                    |                                                                                     |                                      |  |

**Step 3:** Fill all required fields & upload the necessary documents. You will receive a notification stated that your request has been submitted. Wait for the procurement team review. You will be notified once the procurement team has approved/rejected the request.